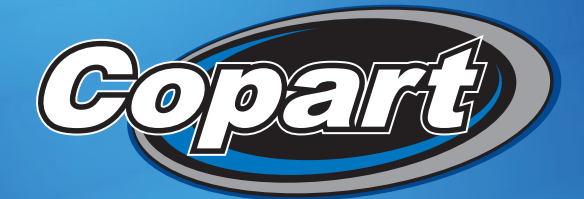

# Get to know the New Copartmea.com

This guide will help you to become familiar with the new website features.

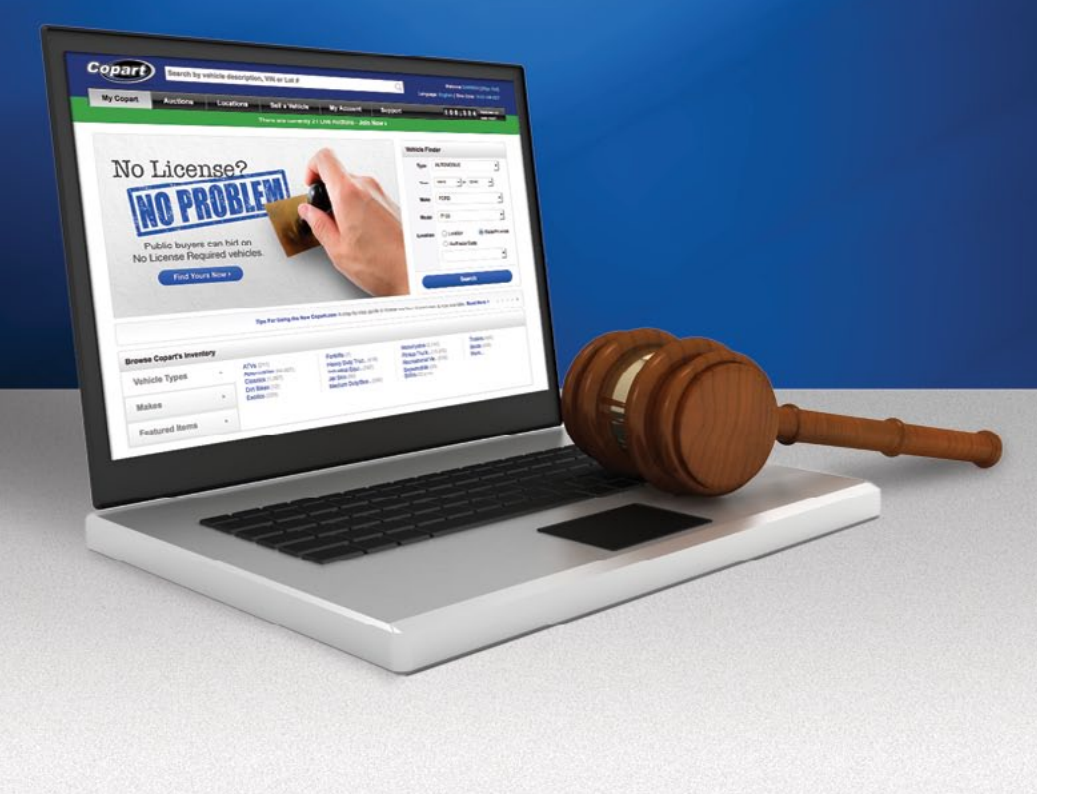

# Using the New Copartmea.com -Auctions

#### View Auction Lists Any Way You Want

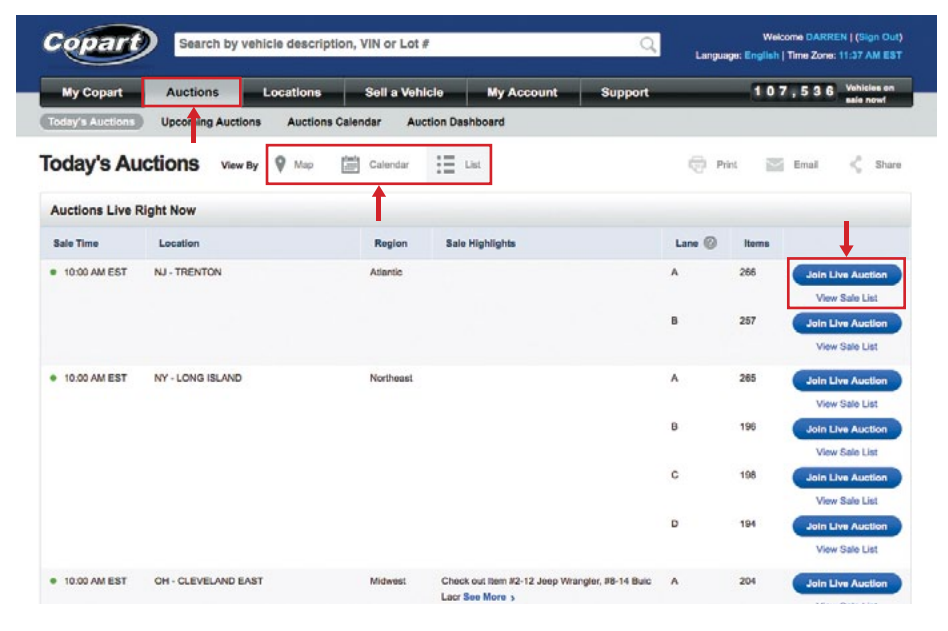

- Sign in.
- Click the 'Auctions' tab.
- Choose your view: Map, Calendar or List.
- Join live auctions or view the Sales List of upcoming auctions.

# Using the New Copartmea.com -Auctions

# Using the New Copartmea.com -**Memberships**

## **Bid in Multiple Auctions on One Page**

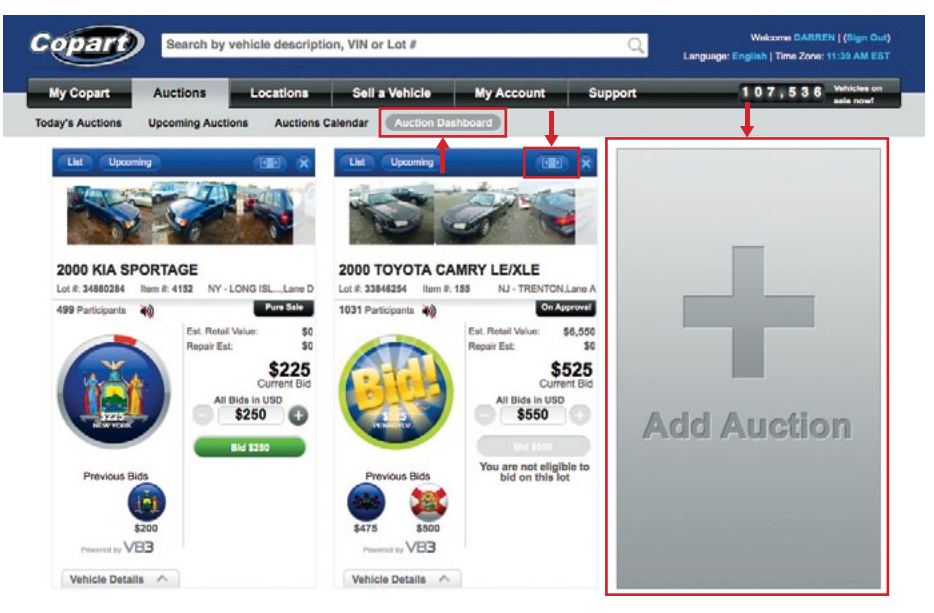

- Sign in and click the 'Auctions' tab.
- Click 'Auction Dashboard' to enter any live auction.
- Basic Members can join one auction at a time by choosing a lane from the list.
- Premium Members can join several auctions at once by clicking the gray 'Add Auction' box.
- Make each auction box large or small by clicking the blue button in the upper right corner.

#### Your Preferences, Licenses and Forms

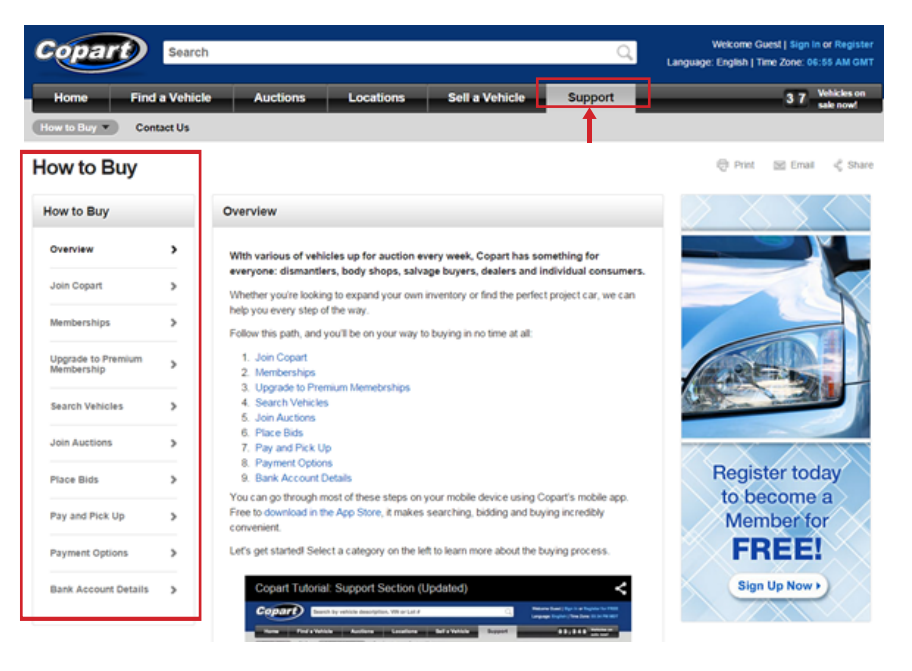

#### Go to support section.

- Click 'How to buy' and you will find all information on how to join an auciton, Memberships, How to pay and pick up and Payment options and much more.
- To upgrade you account to a Premium memebrship read more in the section "Upgrade to Premium Membership'

# Using the New Copartmea.com -My Copart

# Using the New Copartmea.com -My Copart

## My Watchlist

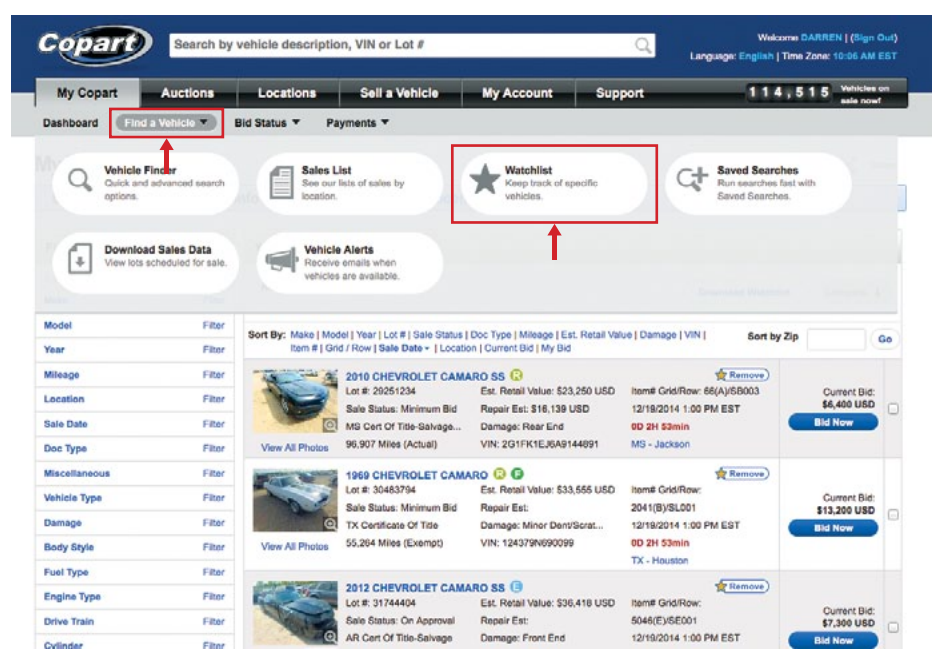

💙 Sign in.

- Click the 'My Copart' tab.
- Hover over 'Find a Vehicle'.

Click 'Watchlist' to view items being watched.

#### Access Your Personal Dashboard

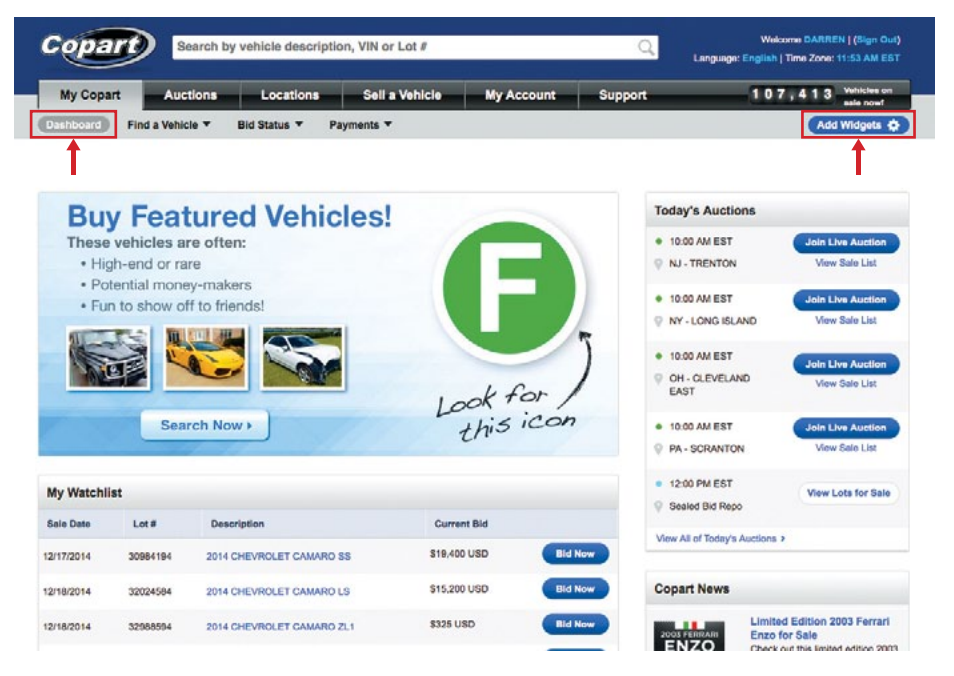

- Sign in for access to important items on your 'My Copart' Dashboard: Watchlist, Saved Searches, Auctions Calendar, Lots Won, Payments Due and more.
- Use the 'Add Widgets' button in the top right corner to customize your Dashboard by dragging and dropping boxes.

# Using the New Copartmea.com -**My Copart**

# Using the New Copartmea.com -My Copart

## Find Vehicles Using These Tools

| Copart 8                                                 | earch by vehicle description                              | Q. Lan               | Welcome DARREN   (Sign Out)      |                      |                                                    |  |  |  |
|----------------------------------------------------------|-----------------------------------------------------------|----------------------|----------------------------------|----------------------|----------------------------------------------------|--|--|--|
| My Copart Auc                                            | tions Locations                                           | Sell a Vehicle       | My Account                       | Support              | 107,413 Whickes on                                 |  |  |  |
| Dashboard Find a Vehic                                   | Bid Status 🔻 P yr                                         | ments 🔻              |                                  |                      |                                                    |  |  |  |
| C Vehicle Finder<br>Guick and advance<br>search options. | ad Sales List<br>See our lists<br>location.               | of sales by          | Kaep track of specific vehicles. | C+ Sav<br>Run<br>Sav | red Searches<br>searches fast with<br>of Searches. |  |  |  |
| Download Sales<br>View lots schedule<br>sale.            | s Data<br>id for Vehicle Ak<br>Receive em<br>vehicles are | alls when available. |                                  |                      |                                                    |  |  |  |
| Chevrolet (12,438)                                       | Boats (404)                                               | Stripped             | (358)                            | Year                 | 1910 • to 2015 •                                   |  |  |  |
| Dodge (5,609)                                            | Classics (1,276)                                          | Top/Roof             | (445)                            |                      | FORD  FISO  Coccation  StateProvince               |  |  |  |
| Ford (13,616)                                            | Dirt Bikes (12)                                           | Undercar             | rriage (936)                     | Make                 |                                                    |  |  |  |
| SMC (1,904)                                              | Exotics (327)                                             | Unknown              | n (94)                           | Model                |                                                    |  |  |  |
| ionda (9,698)                                            | Forklifts (7)                                             | Vandalise            | <b>m</b> (615)                   | model                |                                                    |  |  |  |
| lummer (62)                                              | Heavy Duty Trucks (420)                                   | Water/Fig            | ood (2,122)                      | Location             |                                                    |  |  |  |
| Hyundal (3,252)                                          | Industrial Equipment (284)                                | Doc Typ              | e                                |                      |                                                    |  |  |  |
| Infiniti (937)                                           | Jet Skis (85)                                             | Clean Tit            | tle (18,017)                     |                      | <ul> <li>Zip/Postal Code</li> </ul>                |  |  |  |
| Isuzu (244) Medium Duty / Box T                          |                                                           | (80) Non-repa        | airable (6,740)                  |                      |                                                    |  |  |  |
| Jaguar (274) Motorcycles (2,138)                         |                                                           | Salvage              | Title (82,602)                   |                      |                                                    |  |  |  |
| Jeep (2,664)                                             | Pickup Trucks (10,247)                                    | Featured             | d Items                          |                      |                                                    |  |  |  |
| Lamborghini (3)                                          | Recreational Vehicles (RV) (                              | 605) Hybrid W        | ehicles (23)                     |                      | Search                                             |  |  |  |
| Land Rover (202)                                         | Snowmobiles (57)                                          | Miscella             | neous                            |                      |                                                    |  |  |  |
| Lexus (1,681)                                            | SUVs (22,022)                                             | No Licen             | se Required (40,396)             | Look Up I            | Look Up Individual VIN                             |  |  |  |

#### Sign in.

- Hover over 'Find a Vehicle' under the 'My Copart' tab to search vehicles, view your Watchlist and Saved Searches, and download a spreadsheet of current inventory (the sales data).
- Click 'Sales List' to see lists of sales by location.

#### **Check on Bids**

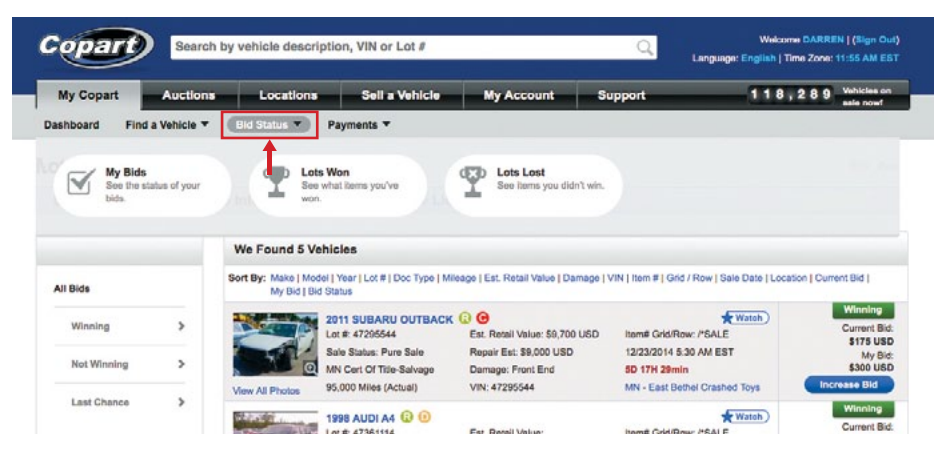

Sign in and hover over 'Bid Status'. Click to see your bids and any items you've won or lost.

#### Make a Payment

| Copart Search by vehicle description, VIN or Lot # Q |                   |                                    |                     |                   |                                    |                            |                                                  |                     | Q,                | Welcome DARREN   (Sign Out)<br>Language: English   Time Zone: 11:55 AM EST |                                               |                     |  |
|------------------------------------------------------|-------------------|------------------------------------|---------------------|-------------------|------------------------------------|----------------------------|--------------------------------------------------|---------------------|-------------------|----------------------------------------------------------------------------|-----------------------------------------------|---------------------|--|
| My C                                                 | opart             | A                                  | uctions             | Locations         | Sell a                             | Vehicle N                  | ly Account                                       | Su                  | pport             | _                                                                          | 118,289 Web                                   | nicles on<br>e nowf |  |
|                                                      | Pay<br>See<br>pay | ments Du<br>all items the<br>nent. | e<br>at require     | Payn<br>View a    | tents History<br>all of your payme |                            | Payment Optic<br>Find out how to p<br>purchases. | ons<br>say for your |                   |                                                                            |                                               |                     |  |
| Total In                                             | voices            | s (4.3)                            | Your                | Total Available F | unds: \$965,46                     | 9.71 USD Select            | t Payment Type                                   | Apply Av            | allable Funds - 1 | Amou<br>10777 - QA PR                                                      | nts are in USD / View in C                    | AD<br>lected        |  |
| ale<br>ate                                           | item A            | Lot/Inv #                          | Location            | Description       | VIN                                | Ownership<br>Doc Type      | Bid                                              | Invoice             | Due               | Left<br>Location                                                           | Delivery Total                                | C                   |  |
| /24/2013                                             | 5                 | 25909243                           | CA -<br>BAKERSFIELD | 2005 AUDI A3      | 25909243                           | CA-CERTIFICATE<br>OF TITLE | \$550 USD                                        | SO USD              | SO USD            |                                                                            | Zip / Postal Code:<br>94503<br>Delivery Cost: |                     |  |

To make a payment, sign in and hover over 'Payments' and click on 'Payments Due'.

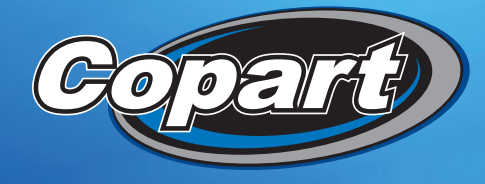